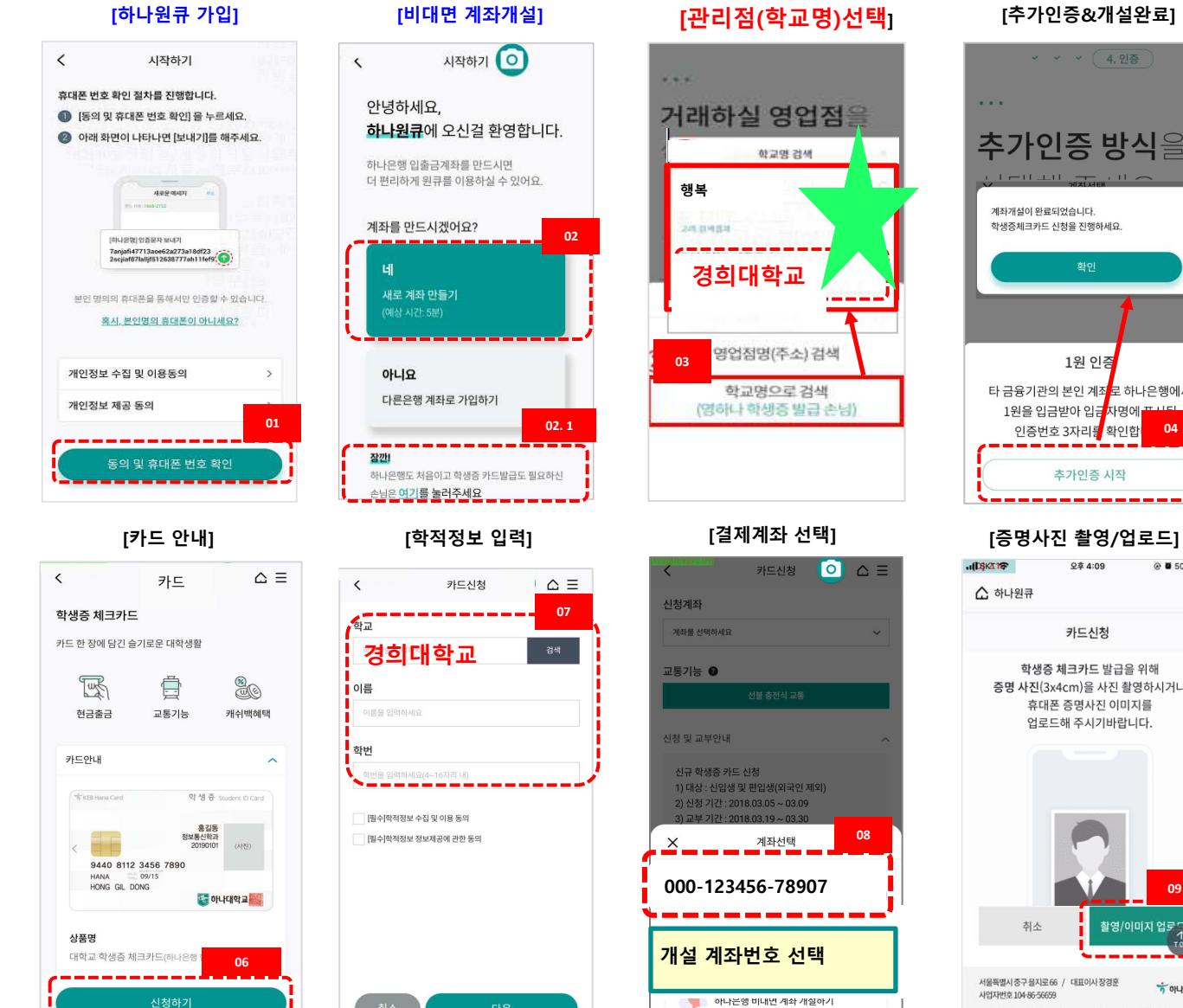

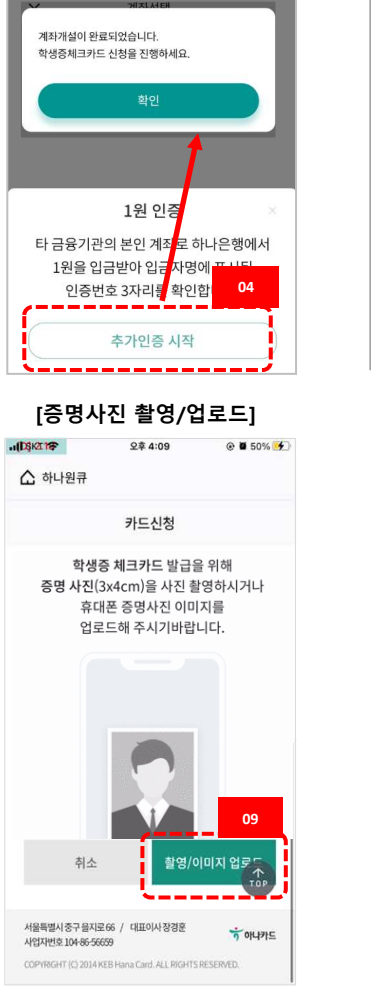

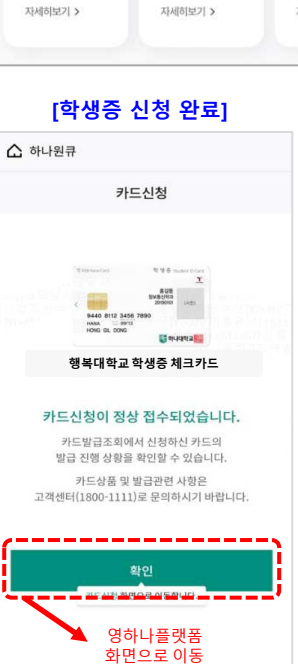

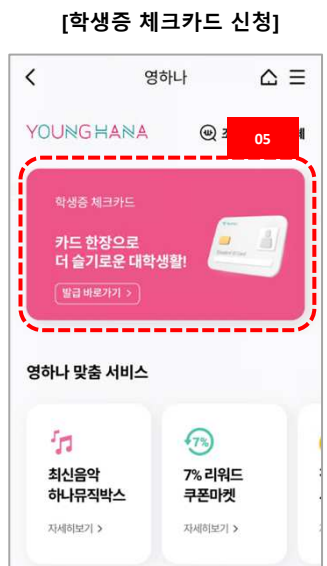

### 대학생 학생증카드 비대면 발급 프로세스 (요약)

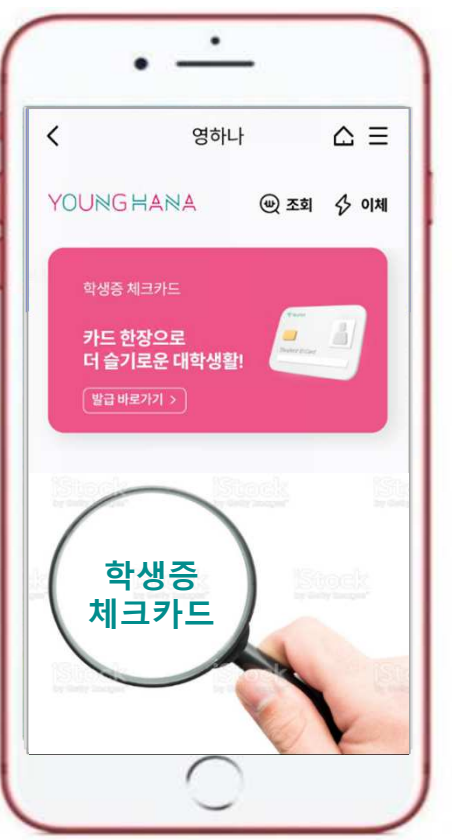

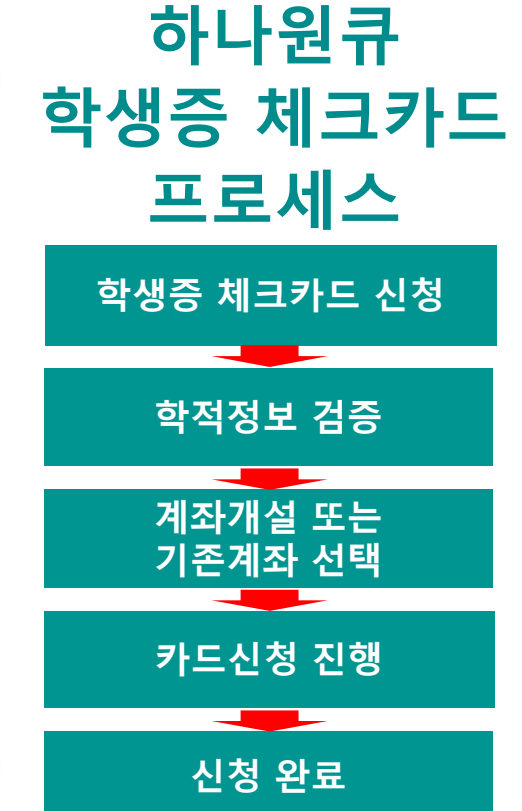

#### ♦ 영하나 바로가기 URL & QR코드 ◆

1. 하나원큐 App. 영하나 바로가기 URL

https://mbp.hanabank.com/oneqplus.jsp?MENUM/mbp/r esource/html/DSCD/DSCD00/DSCD0001001.html

#### 2. 하나원큐 App. 영하나 바로가기 QR코드

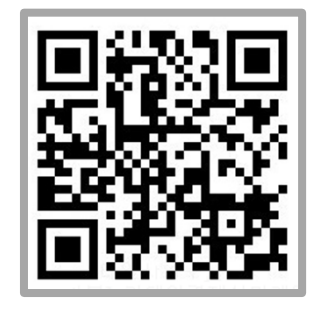

3. 포털 사이트(구글,네이버 등)에서 영하나 검색

😽 하나은행

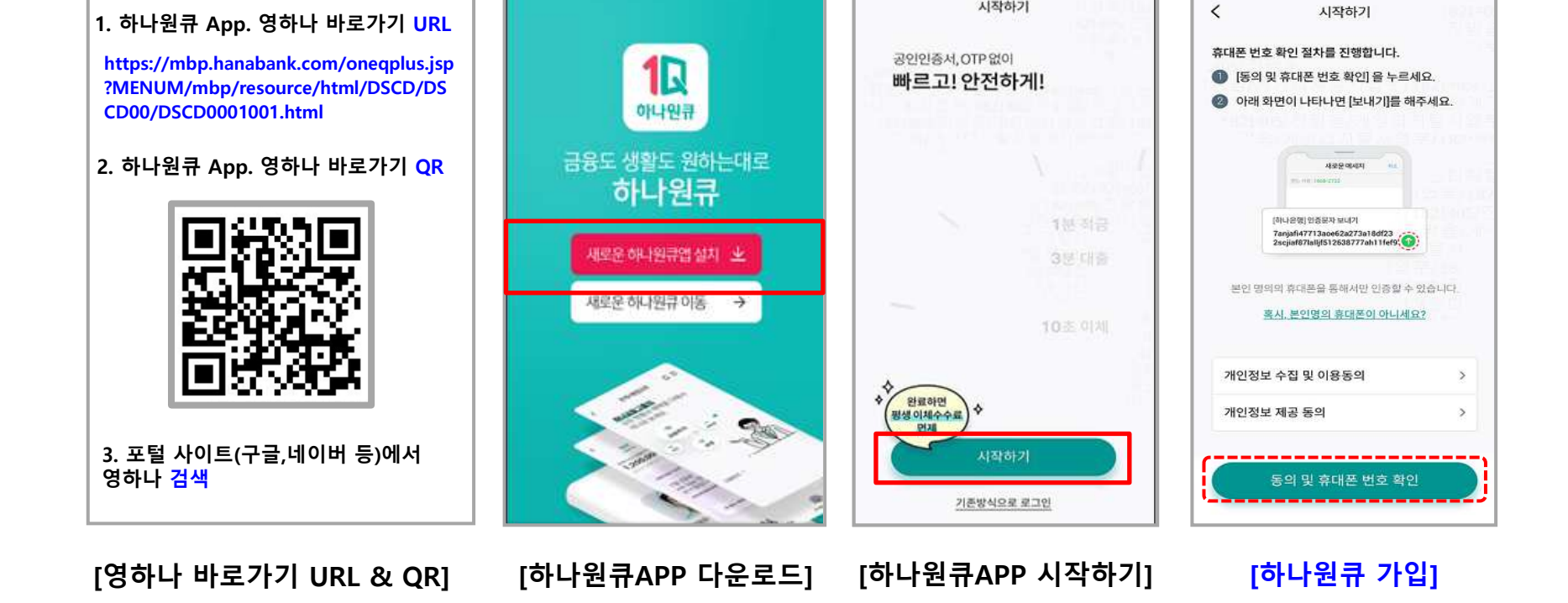

시작하기

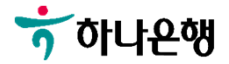

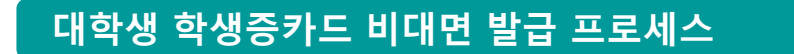

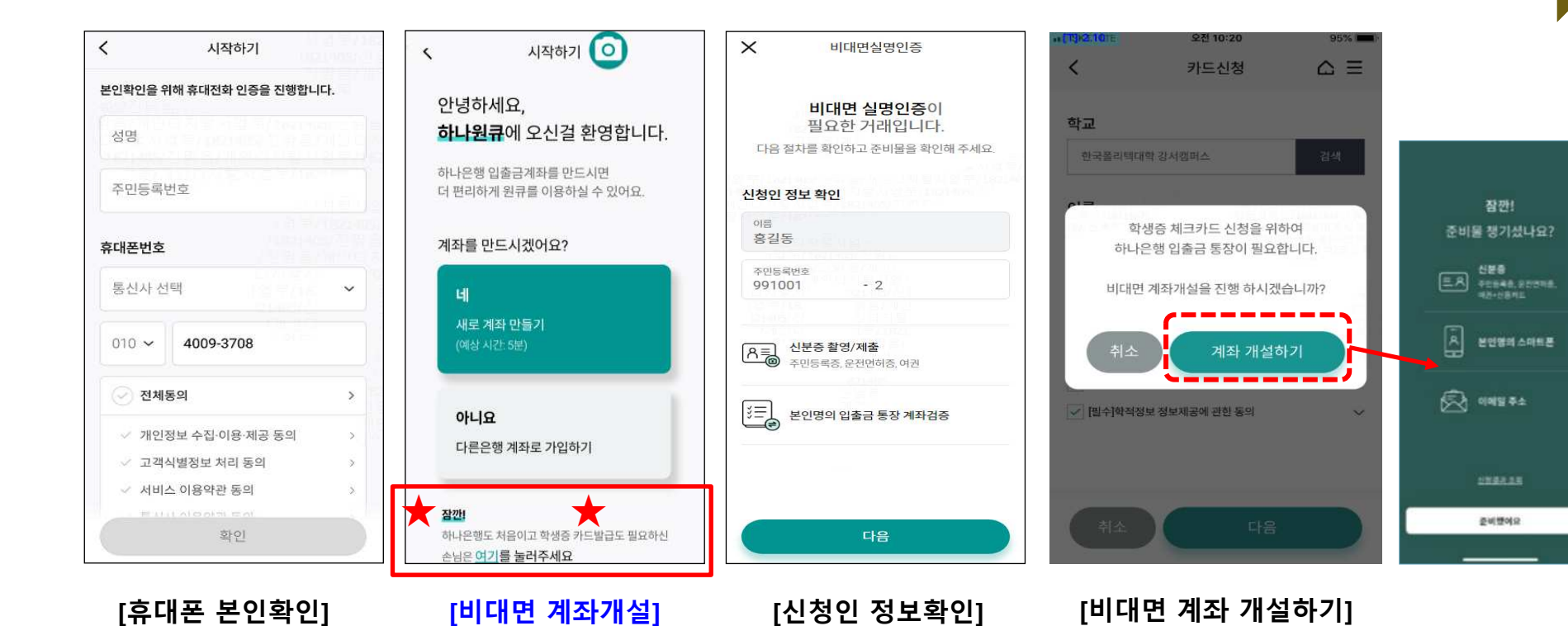

## 비대면 계좌개설 하기

이성미\_1720842, 2023-02-16

#### 대학생 학생증카드 비대면 발급 프로세스

#### 비대면 계좌개설 하기

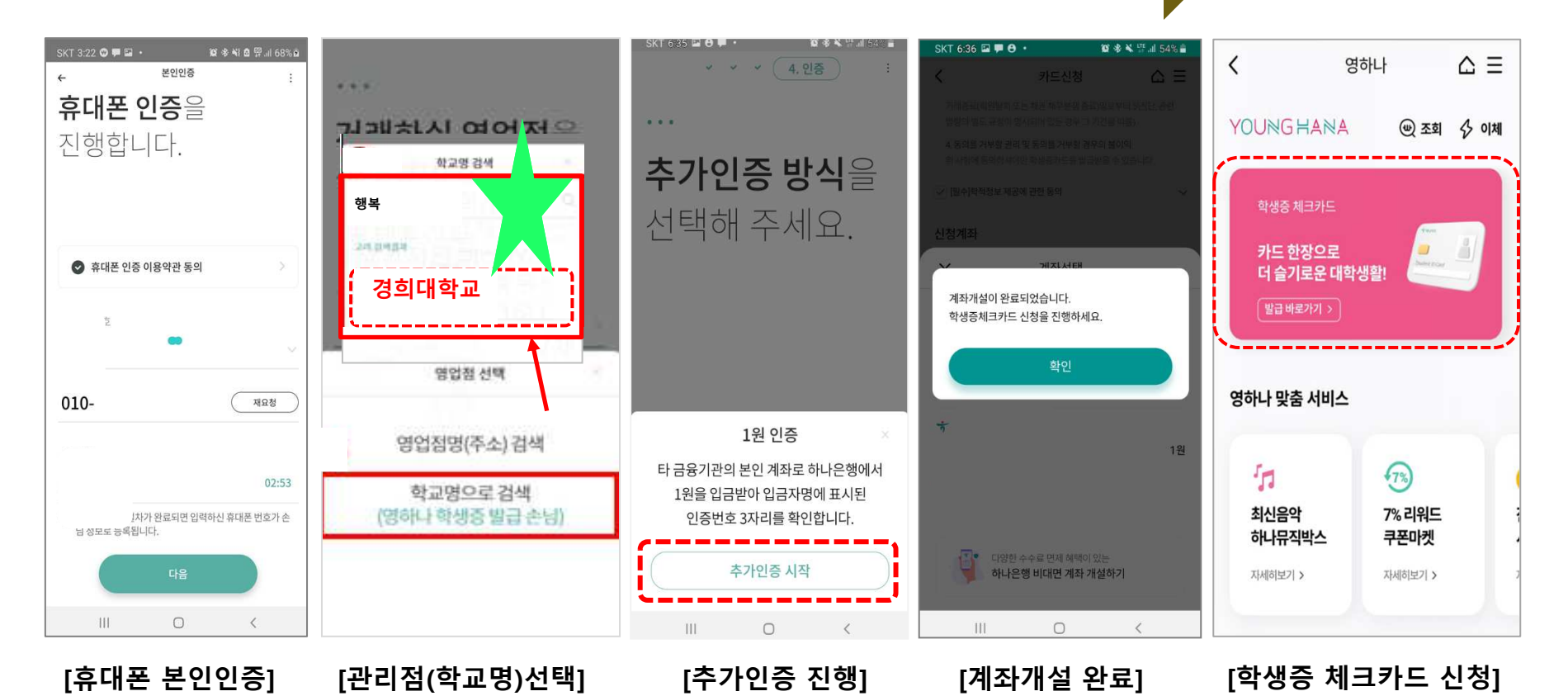

😙 하나은행

😽 하나은행

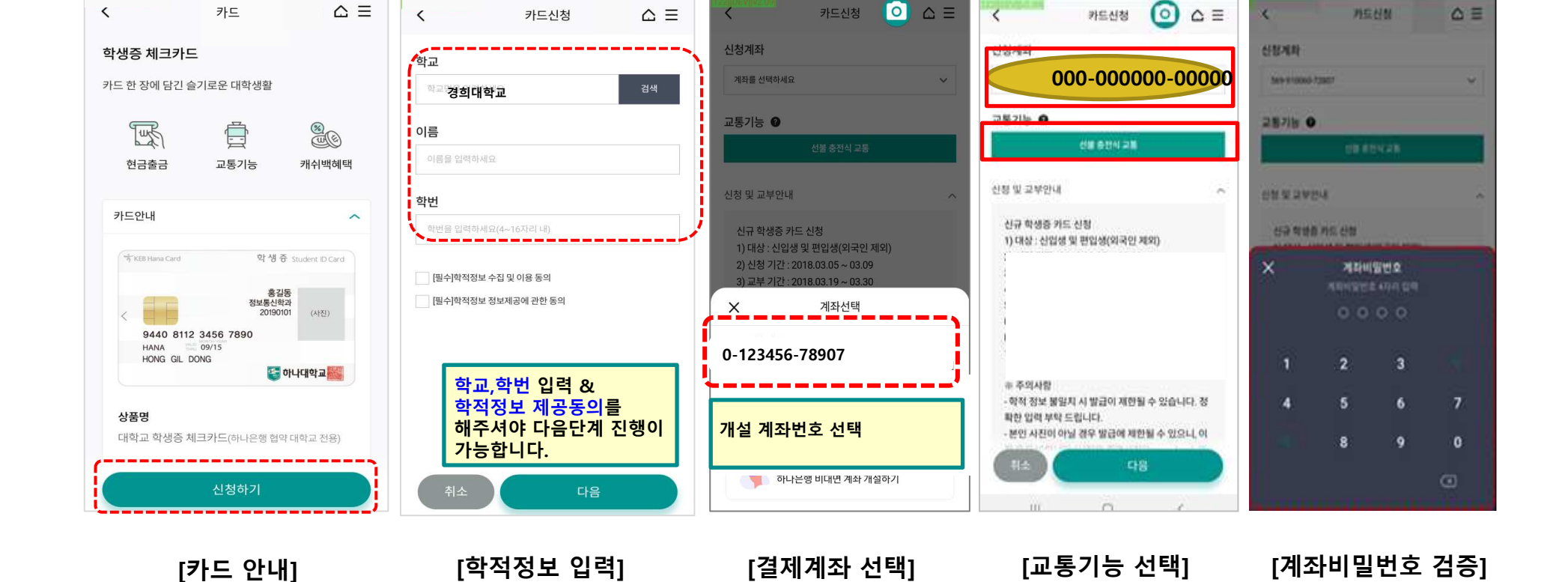

학적정보 검증

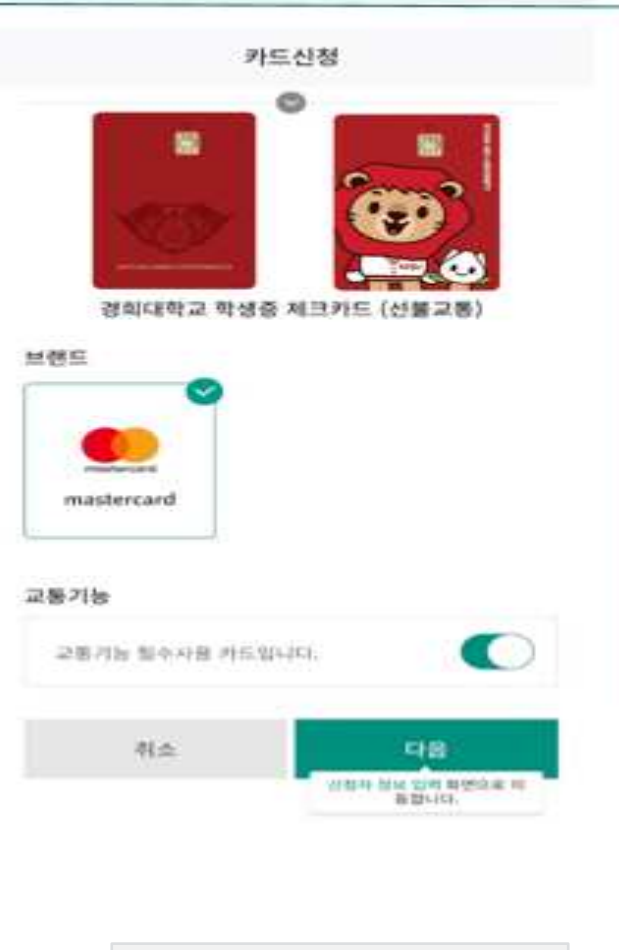

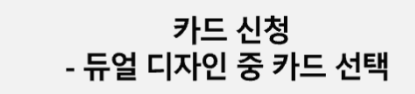

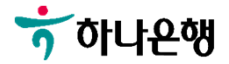

😙 하나온행

#### [인적사항 및 신분증 확인] [약관동의 및 본인인증] [증명사진 촬영/업로드] [기본정보 입력] [결제 및 수령정보]

| 카드신청                                                       | ← 카드신정 홈 ⊟                                                                                                    | (D\$KZ17 ₽ 2₹ 4:09 @ ¥ 50% ₩                                | ← nilde △ Ξ                                      | 4:42                                          |
|------------------------------------------------------------|----------------------------------------------------------------------------------------------------|-------------------------------------------------------------|--------------------------------------------------|-----------------------------------------------|
| GRED গাম মগ হাব · • • •                                    | 02 9 20(AR)25 85/ARX 50                                                                                                    | ☆ 하나원큐                                                      |                                                  | ●한 보안 안 됨 - 175.120.243.125                   |
| 신청서 정보<br>ㅡ                                                |                                                                                                    | 카드신청                                                        | 신청서 작성                                           | 카드신청                                          |
| सम्ब                                                       | · · · · · · · · · · · · · · · · · · ·                                                                                                    | 학생증 체크카드 발급을 위해<br>증명 사진(3x4cm)을 사진 촬영하시거나<br>흐대포 증명사지 이미지를 | The UNC                                          | 신청서 작성 신청카드 정보                                |
| 산 문어 단역<br>- · · 문어 단역                                     | Perto and Parket And Carls                                                                                                    | 업로드해 주시기바랍니다.                                               | 상명(영문)"<br>SUN                                   | 기본정보 입력완료 🗸                                   |
| 실명확인 및 위원에서 확인, 본인 직접 수<br>위에 관한 동약                        | 8008                                                                                                    |                                                             | 휴대분전호 '                                          | 결제/수령정보 ^                                     |
| 수만도록을 방전성으로                                                | 회 전사 이용약관 동의<br>전체동의                                                                                                    |                                                             | SKT 010.8 SIS<br>자내 전화번호 위에 전하면호 모프 📿            | <sub>자동이체 결제은행</sub><br>하나은행 508-123456-78907 |
| や空影場合(何AI)<br>2019年<br>900000-1324007<br>14世7日141日日かりの14日あ | ●         ●         ●         ●         ●         ●         ●         ●         ●         ●         ●         ●         ●         ●         ●         ●         ●         ●         ●         ●         ●         ●         ●         ●         ●         ●         ●         ●         ●         ●         ●         ●         ●         ●         ●         ●         ●         ●         ●         ●         ●         ●         ●         ●         ●         ●         ●         ●         ●         ●         ●         ●         ●         ●         ●         ●         ●         ●         ●         ●         ●         ●         ●         ●         ●         ●         ●         ●         ●         ●         ●         ●         ●         ●         ●         ●         ●         ●         ●         ●         ●         ●         ●         ●         ●         ●         ●         ●         ●         ●         ●         ●         ●         ●         ●         ●         ●         ●         ●         ●         ●         ●         ●         ●         ●         ●         ●                                                                                                            |                                                             | 8년 · 신만에 DV<br>자백 주소 <sup>*</sup><br>2770 · 오버지요 | ✓ 자동이체 중금처리 동의 현금인출 기능 <sup>•</sup> ●         |
| 2018.01.01 •                                               | SAT         KT         LG U+         MMM/2MI         ~           010         -         -         -         -         -         -         -         -         -         -         -         -         -         -         -         -         -         -         -         -         -         -         -         -         -         -         -         -         -         -         -         -         -         -         -         -         -         -         -         -         -         -         -         -         -         -         -         -         -         -         -         -         -         -         -         -         -         -         -         -         -         -         -         -         -         -         -         -         -         -         -         -         -         -         -         -         -         -         -         -         -         -         -         -         -         -         -         -         -         -         -         -         -         -         -         -         -         -         -                                                                                                    | 취소 촬영/이미지 업로 드<br>수 주                                       | 2221472996                                       | 이용대금명세서 <sup>*</sup><br>E-mail ~              |
| en summer de                                               | Contrast and the statement of the statement of the statem | 서울특별시중구을지로66 / 대표이사장경훈<br>사업자번호 104-86-56659                | 7.525以前には第二編集団に約回り使に第                            | 이메일주소                                         |
| N& C18                                                     | No. 9H                                                                                                    | COPYRIGHT (C) 2014 KEB Hana Card. ALL RIGHTS RESERVED.      | 48                                               | < > ů m G                                     |

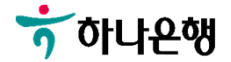

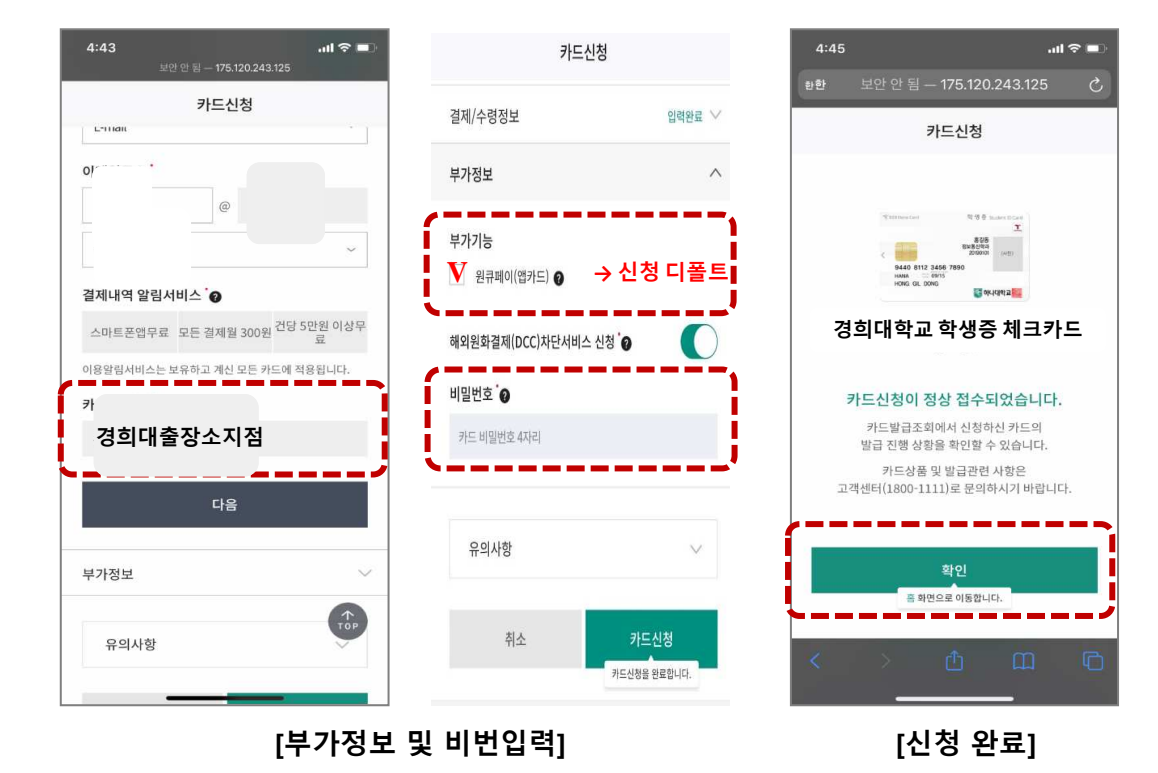